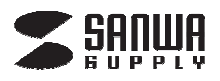

## 400-SCN026

デザイン及び仕様については改良のため予告なしに変更することがございます。 本書に記載の社名及び製品名は各社の商標又は登録商標です。 サンワサプライ株式会社

▲ 注 意

※本取扱説明書は、iPhone・スマートフォン名刺管理リーダー用アプリ「400-SCN026」用アプリ

「WorldCard Mobile Lite」の設定画面についての説明書です。400-SCN026の本体/設定項目以外のつきましては、本体付属の取扱説明書をご確認下さい。

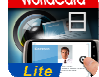

<u>https://play.google.com/store/apps/details?id=com.penpower.bcr.worldcard.japanese.lite</u> ※アプリ画面はすべて、Xperia Z1 Androidバージョン4.4.2の画面です。

## 「WorldCard Mobile Lite」のアクティブ化手順

WEBページに記載の初回ご使用の際、Lite版(Android向け)は機能に制限があります。

- ・名刺認識の後、名刺を50枚だけ保存可能です。(有料版は無制限)。
- ・名刺データをバックアップできますが、Liteバージョンには復元できません (有料版ではできます)。
- ・連絡先を電話連絡にエクスポートするときに、名前、写真、電話番号だけがエクスポートされます。 (有料版では、名刺イメージを除く情報全部をエクスポートできます)
- ・WorldCard Exchangeファイル(wcxfファイル)をインポートするとき、最初の20枚の名刺だけ保存されます。
- ・連絡先をvCardファイルにエクスポートできません。

本製品付属のシリアルコードを使用することにより、

「WorldCard Mobile」(有料版)の機能を使用することができます。

シリアルコード入力画面は、アプリを起動し設定画面より入力することができます。

| ホーム画面                                                                                                    | 設定画面                                       |
|----------------------------------------------------------------------------------------------------|--------------------------------------------|
| د الله الله المعالي المعالي معالي معالي معالي معالي معالي معالي معالي المعالي معالي معالي معالي المعالي معالي معالي معالي معالي معالي معالي معالي معالي معالي معالي معالي معالي معالي معالي معالي معالي معالي معالي معالي معالي معالي معالي معالي معالي معالي معالي معالي معالي معالي معالي معالي معالي معالي معالي معالي معالي معالي معالي معالي معالي معالي معالي معالي معالي معالي معالي معالي م<br>معالي معالي م<br>معالي معالي معالي معالي معالي معالي معالي معالي معالي معالي معالي معالي معالي معالي معالي معالي معالي معالي معالي<br>معالي م |                                            |
| 連絡先                                                                                                    | 復元<br>その他                                  |
|                                                                                                    | 重複する連絡先を探す<br>パスを保存<br>/storage/emulated/0 |
|                                                                                                    | アクティペーションコード<br>アクティベーションコード               |
| ご     ご     評議       ドッキング     写真アルバム     署名     QR Code                                                                                                    | ヘルプ                                        |
|                                                                                                    | 私達について                                     |
|                                                                                                    |                                            |

①アプリホームより、"設定"をタップしてください。
②設定画面を下にスクロールし、"アクティブベーションコード"をタップしてください。
※アクティブコードは本体に付属しています。

## [操作方法]

## [操作方法 続き]

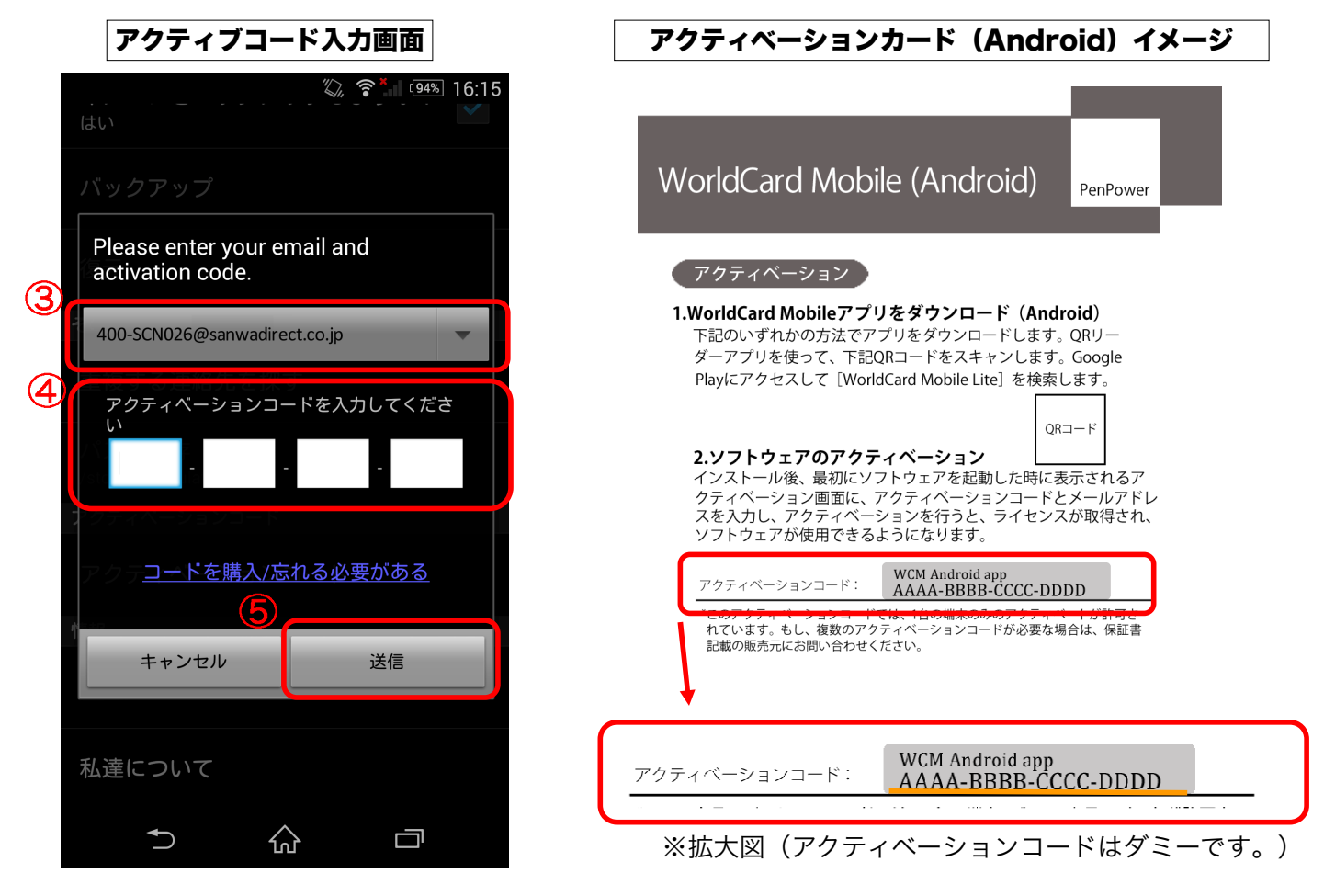

 ③メールアドレスを入力、もしくは選択して下さい。
④付属のアクティベーションカードより、 16桁のコードを入力してください。
⑤入力が完了すれば、"送信"をタップして アプリをアクティブ化して下さい。

本取扱説明書の内容は、予告なしに変更になる可能性があります。

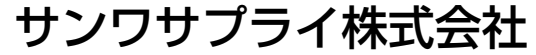

サンワダイレクト 〒700-0825 岡山県岡山市北区田町1-10-1 TEL.086-223-5680 FAX.086-235-2 MK